## <u>TUTORIAL PARA VISUALIZACIÓN Y DESCARGA DE FACTURAS</u> <u>ELECTRÓNICAS PREGRADO – EPE / EPG</u>

La presente comunicación es para informarles acerca de los pasos para la visualización y descarga de las facturas electrónicas emitidas a su representada.

Pueden realizar este proceso de tres maneras:

1. Ingresar con su clave SOL a la web de SUNAT y verificar en la opción de Comprobantes Electrónicos el documento generado.

| SUNAT OPERACION | IS EN LÍNEA                                                                                                    |
|-----------------|----------------------------------------------------------------------------------------------------|
| SoL OFIC        | INA VIRTUAL SOME                                                                                                   |
|                 | 10/10                                                                                                    |
|                 | CLAVESOL                                                                                                    |
|                 | Compatibilidad Política de privacidad Aprende sobre SOL 🔤 1997-2013 🗢 SUNAT - PERU, Todos los Derechos Reservados. |
|                 |                                                                                                    |
|                 |                                                                                                    |
|                 |                                                                                                    |
|                 | A SUNAT Operaciones en Linea Windows Intern                                                                        |
|                 |                                                                                                    |
|                 | https://www.sunat.gob.pe/cl-ti-itmenu/MenuInter                                                                    |
|                 |                                                                                                    |
|                 | SUNAT OPERACIONES EN LÍNEA                                                                                         |
|                 | OFICINA VIRTUAL                                                                                                    |
|                 | <                                                                                                    |
|                 | Opciones                                                                                                    |
|                 | Accesso Directo                                                                                                    |
|                 | Added Directo                                                                                                    |
|                 | Mis Avisos Electrónicos                                                                                            |
|                 | Mi RUC y Otros Registros                                                                                           |
|                 | Comprobantes de pago                                                                                               |
|                 | 🔹 🚞 Comprobantes de pago físicos                                                                                   |
|                 | 🖃 🚞 Sistema de emisión electrónica desde SOL                                                                       |
|                 | 🔹 🚞 Afiliación Sistema                                                                                             |
|                 | 🖃 🚞 Recibo por Honorarios Electrónicos                                                                             |
|                 | Régimen de Pensión del Trabajador Indeper                                                                          |
|                 | Emisión de Recibo por Honorarios Electrónio                                                                        |
|                 | Emisión de Nota de Crédito Electrónica                                                                             |
|                 | Registro de Recibo por Honorario Físico                                                                            |
|                 | Registro de Nota de Credito Fisica                                                                                 |
|                 | Registro de Pagos      Registro de Otros Ingresos de Cuarta                                                        |
|                 | Reversión de Recibo por Honorarios Electrón                                                                        |
|                 | Baja del Registro de Recibos por Honorarios                                                                        |
|                 | Baja del Registro de Notas de Crédito Físicas                                                                      |
|                 | 📕 Baja de Otros Ingresos de 4ta                                                                                    |
|                 | E Reporte Virtual de Ingresos de 4ta Cat.                                                                          |
|                 | Consulta para Emisores                                                                                             |
|                 | Consulta para Receptores                                                                                           |
|                 | E Libro de Ingresos y Gastos Electrónico                                                                           |
|                 | Electrónica Portal                                                                                                 |
|                 | Guia de Remision - Bienes Fiscalizat es                                                                            |
|                 | Envio de documentos electronicos-Grandes emisore                                                                   |
|                 | Pactura electronica-Grandes Emisores                                                                               |
|                 |                                                                                                    |
|                 |                                                                                                    |
|                 |                                                                                                    |

 Verificar la recepción de un correo electrónico de UPC – (Facturación Electrónica UPC / <u>upcfacturacionelectronica@upc.edu.pe</u>) en él vendrán adjuntos el comprobante electrónico en formato PDF y XML

## Modelo de Correo Electrónico enviado por UPC

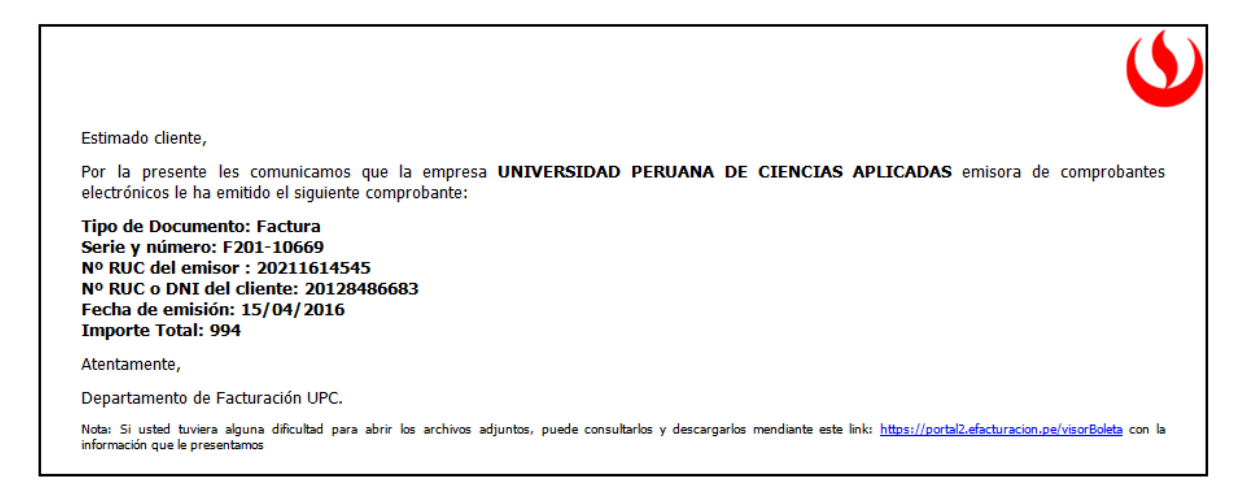

3. Por la página web de la UPC, en la opción de Servicios / Facturación electrónica

Al ingresar al portal <u>https://portal2.efacturacion.pe/visorBoleta/</u> Les pedirá ingresar los siguientes datos, los cuales se encuentran especificados en el detalle del correo enviado por el servidor.

| PORTAL<br>Portal de Facturación Electrónica                                             |              |                |  |  |  |  |  |
|-----------------------------------------------------------------------------------------|--------------|----------------|--|--|--|--|--|
| TIPO COMPROBANTE :                                                                      | Factura 💌    |                |  |  |  |  |  |
| SERIE Y NÚMERO :<br>(Ejem: B001-2524)                                                   | -            | (*)            |  |  |  |  |  |
| FECHA<br>COMPROBANTE :<br>(dd/mm/yyyy)                                                  | 18/04/2016 🗐 | (*)            |  |  |  |  |  |
| MONTO TOTAL:                                                                            |              | (*)            |  |  |  |  |  |
| RUC EMISOR :                                                                            |              | (*)            |  |  |  |  |  |
|                                                                                         | vinskz       | Cambiar Imagen |  |  |  |  |  |
| CÓDIGO:                                                                                 |              | (*)            |  |  |  |  |  |
| CONSULTAR PDF DESCARGAR XML LIMPIAR<br>e-f@cturacion Solución<br>etici erideldo esseuro |              |                |  |  |  |  |  |

Una vez ingresado al portal, en la columna N° de Comprobante dar click en el número de la factura a descargar. (Ejemplo F201-5582)

|                                      |            | COMITES LECT                                                        | Conicos -                                        | ALCEPTOR .                                                |                        |                                       |                   |                                |                               |                        |                            | <b>—</b> |
|--------------------------------------|------------|---------------------------------------------------------------------|--------------------------------------------------|-----------------------------------------------------------|------------------------|---------------------------------------|-------------------|--------------------------------|-------------------------------|------------------------|----------------------------|----------|
| RUC EMISOR                           |            | 20211614545                                                         |                                                  |                                                           | -                      |                                       |                   |                                |                               |                        |                            |          |
| NC RECEPTOR                          | RES        |                                                                     |                                                  |                                                           | 0                      |                                       |                   |                                |                               |                        |                            |          |
| 10NEDA:                              |            | NUEVOS SOLES                                                        | •                                                |                                                           |                        |                                       |                   |                                |                               |                        |                            |          |
| ESTADO SUNA                          | T:         | Todos                                                               |                                                  | •                                                         | N' INTERNO DE COMPROBA | ANTE                                  |                   |                                |                               |                        |                            |          |
| TIPO COMPROE                         | BANTE      | Factura                                                             |                                                  | •                                                         | N' COMPROBANTE         | F201-5                                | 582               |                                |                               |                        |                            |          |
| ECHA EMISIÓN                         | N INICIO   | 26/01/2015                                                          |                                                  |                                                           | FECHA EMISIÓN FIN      | 26/01/2                               | 015               |                                |                               |                        |                            |          |
| DIRCAL                               |            | LIMPLAD                                                             |                                                  |                                                           |                        |                                       |                   |                                |                               |                        |                            |          |
| BUSCAR<br>PUBLICAR                   | R<br>R COM | LIMPIAR<br>PROBANTES PL                                             | JBLICAR TO                                       | DOS LOS COM                                               | PROBANTES              |                                       |                   |                                |                               |                        |                            |          |
|                                      | R<br>R COM | LIMPIAR<br>PROBANTES PU<br>RESULTAI                                 | JBLICAR TO<br>XOS DE BÚSOL                       | DOS LOS COM                                               | PROBANTES              | mbos                                  |                   | TOTALES                        | 3,060.00                      | 0.00                   | 3,050.00                   |          |
| BUSCAI<br>PUBLICAI<br>CANTIDAD:<br>2 |            | LIMPIAR<br>PROBANTES PL<br>RESULTAI<br>STADO<br>IDO + COMPROBANTE + | JBLICAR TO<br>DOS DE BUSOL<br>FECHA<br>EMISIÓN + | DOS LOS COM<br>IEDA DE COMPROE<br>FECHA<br>PUBLICACIÓN \$ | PROBANTES              | TTIDOS<br>COMPROBANTE<br>INTERNO \$ F | RUC<br>RECEPTOR + | TOTALES<br>EMPRE SA RECEPTOR © | 3.060.00<br>VALOR<br>VENTA \$ | 0.00<br>VALOR<br>IGV • | CCCOCC<br>VALOR<br>TOTAL + | ESTAL    |

Luego de visualizar el documento se podrá descargar dando click en la opción descargar (formatos PDF, XML)

| Telef: 313 3333                      |                                          | 9                                                          |         |        |          | RUC:2    | 021161454 | 15<br>NICA      |
|--------------------------------------|------------------------------------------|------------------------------------------------------------|---------|--------|----------|----------|-----------|-----------------|
|                                      |                                          | <b>UPC</b><br>Universidad Peruana<br>de Ciencias Aplicadas |         |        |          | F2       | 201-5582  |                 |
| Fecha Emisión:<br>Señor(es):<br>RUC: | 2015-01-26<br>YOBEL SUPPL<br>20100074029 | Y CHAIN MANAGEME                                           | NT SA   |        |          |          |           |                 |
| Tipo Moneda:                         | NUEVO SOL                                |                                                            |         |        |          |          |           |                 |
| Item                                 | Descripció                               | n                                                          |         | UM     | V.U.     | P.U.     | Cantidad  | Importe sin IGV |
| 1                                    | 02010-1                                  |                                                            |         | ZZ     | 1,530.00 | 1,530.00 | 1.000     | 1,530.00        |
| Observaciones: Alumno                | : E208024815 PEREYR                      |                                                            | LDIRCuo | ta : 1 |          |          |           |                 |

## Vista de Factura Electrónica

AV. ALONSO DE MOLINA NRO. 1611 LIMA SANTIAGO DE SURCO LIMA - LIMA Telef: 313 3333

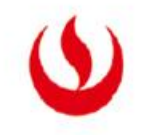

UPC

Universidad Peruana de Ciencias Aplicadas RUC:20211614545

FACTURA ELECTRÓNICA

F201-5582

 Fecha Emisión:
 2015-01-26

 Señor(es):
 YOBEL SUPPLY CHAIN MANAGEMENT SA

 RUC:
 20100074029

 Tipo Moneda:
 NUEVO SOL

|   | Item | Descripción                | UM | V.U.     | P.U.     | Cantidad | Importe sin IGV |
|---|------|----------------------------|----|----------|----------|----------|-----------------|
| I | 1    | EEG Factor Humano 2015 - I | ZZ | 1,530.00 | 1,530.00 | 1.000    | 1,530.00        |

Observaciones: Alumno : E208024815 PEREYRA BERNILLA VICTOR WALDIRCuota : 1

## SON: MIL QUINIENTOS TREINTA Y 00/100 NUEVOS SOLES

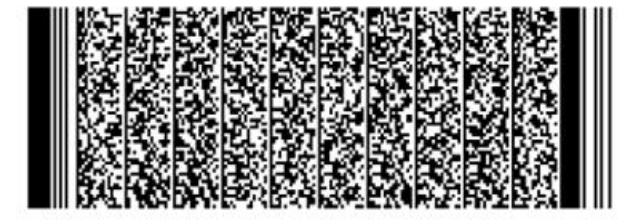

 Total Valor de Venta - Operaciones Inafectas:
 1,530.00

 IGV:
 0.00

 Importe Total:
 1,530.00

Representación Impresa de la Factura Electrónica

| Autorizado para ser Emisor electrónico me | ediante la Resolución de Intendencia Nº 0180050000845/SUNAT | Pag. 1 de 1 |
|-------------------------------------------|-------------------------------------------------------------|-------------|
| p67ZT/9Y/SCL/i8d44ALQ/HTd4o=              |                                                             |             |
| Para consultar el comprobante ingresar    | https://portal.efacturacion.pe/appefacturacion              |             |